# REGISTRASIAKUN & Logindi Aplikasi Treeo BAHASA V.1.2

15.02.2024

#### **Daftar Isi**

| 1. Apa itu aplikasi TREEO                             | .1  |
|-------------------------------------------------------|-----|
| 2. Spesifikasi Minimum Perangkat                      | .2  |
| 3. Pasang Aplikasi TREEO di Ponsel Anda               | .3  |
| 4. Pendahuluan                                        | .4  |
| 5. Registrasi Akun                                    | .5  |
| 6. SMS OTP Untuk Login di aplikasi TREE0              | 7   |
| 7. Login Akun                                         | .8  |
| 8. Beranda                                            | .10 |
| 9. Cara Mengatasi jika tidak ada Konfigurasi Kegiatan | .11 |

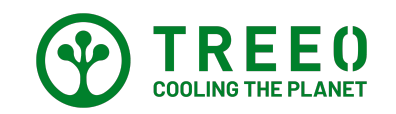

#### 1. Apa itu aplikasi TREEO

Aplikasi TREEO adalah alat digital yang bertujuan untuk membantu para Petani di bidang perkebunan agroforestri, untuk menghitung dan mengetahui nilai pohon mereka. Aplikasi TREEO dapat digunakan pada saat offline termasuk pada saat melakukan monitoring pohon, dan estimasi kalkulasi nilai pohon.

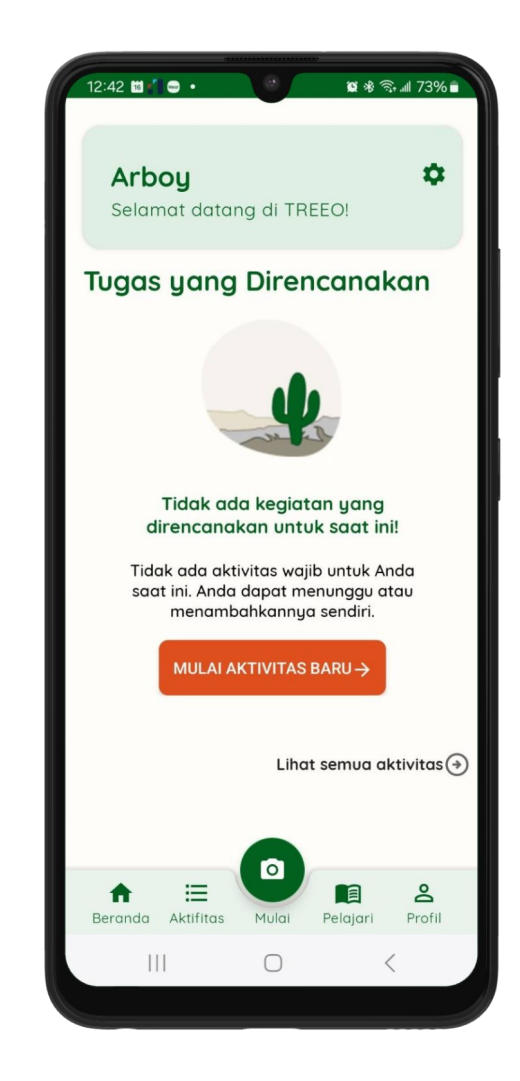

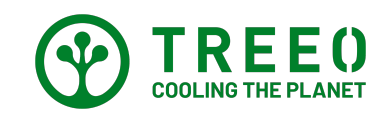

### 2. Spesifikasi Minimum Perangkat

Untuk memastikan kinerja optimal saat menggunakan Aplikasi TREEO di perangkat Anda, kami sangat menyarankan untuk mengikuti rekomendasi minimum berikut ini:

| Spesifikasi      | Minimum                                                              |
|------------------|----------------------------------------------------------------------|
| RAM              | 4GB                                                                  |
| Storage          | 64GB                                                                 |
| GPS sensors      | Can access preferably more<br>than one providers, atleast<br>Galileo |
| Proximity sensor | Optional                                                             |
| Accelerometer    | Optional                                                             |
| Gyro             | Should be present                                                    |
| Camera           | Atleast 8 MP                                                         |
| GSM / HSPA / LTE | At least 4G capable                                                  |
| WLAN             | Wifi enabled                                                         |
| Android version  | Version 8 (Android Oreo)<br>(Android - Go not supported)             |

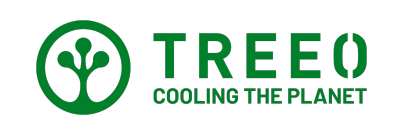

#### 3. Pasang Aplikasi TREEO di Ponsel Anda

- Untuk mendownload Aplikasi TREEO di Google Play Store Anda dapat mencari Aplikasi TREEO dibilah pencarian Google Play Store
- Pilih Install untuk memasang aplikasi di Ponsel Anda.

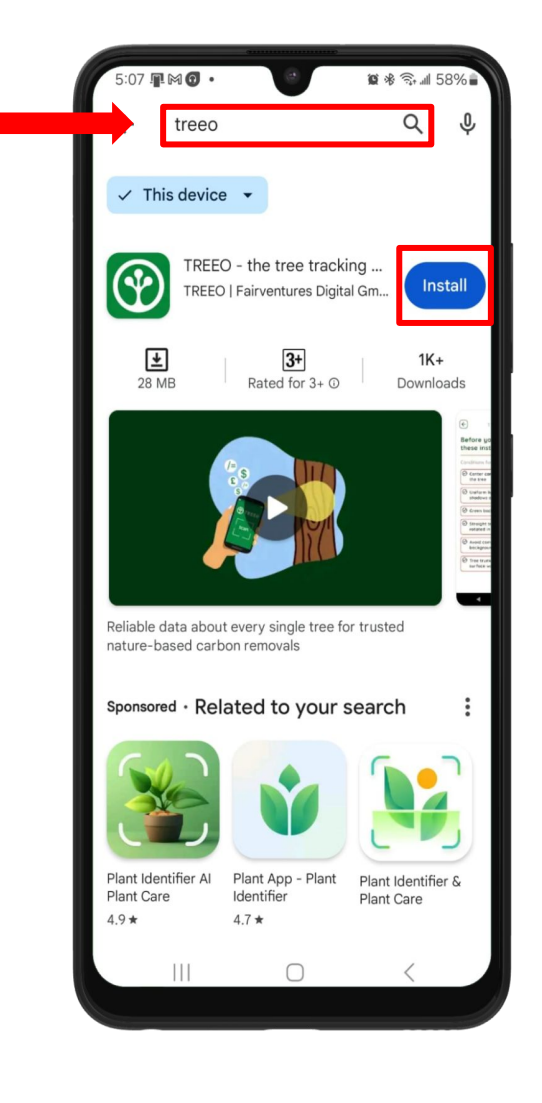

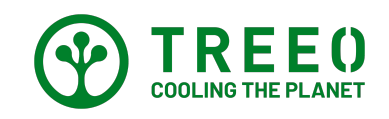

#### 4. Pendahuluan

 Pilih bahasa di Aplikasi TREEO anda dan tekan LANJUTKAN untuk ke halaman selanjutnya.

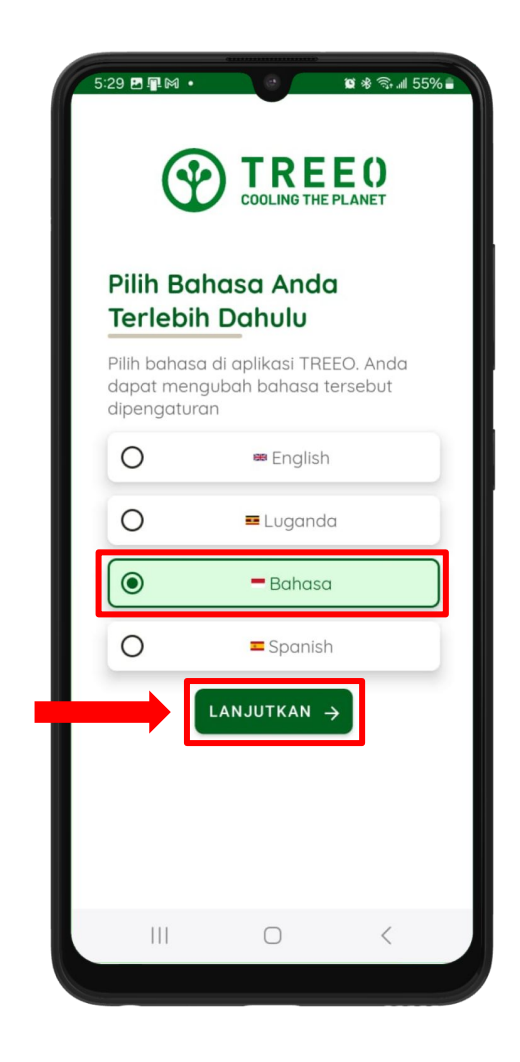

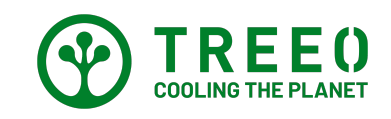

### 5. Registrasi Akun

 Jika anda baru pertama kali menggunakan aplikasi TREEO dan belum mempunyai akun untuk masuk anda dapat melakukan pendaftaran akun anda dengan cara tekan "DAFTAR"

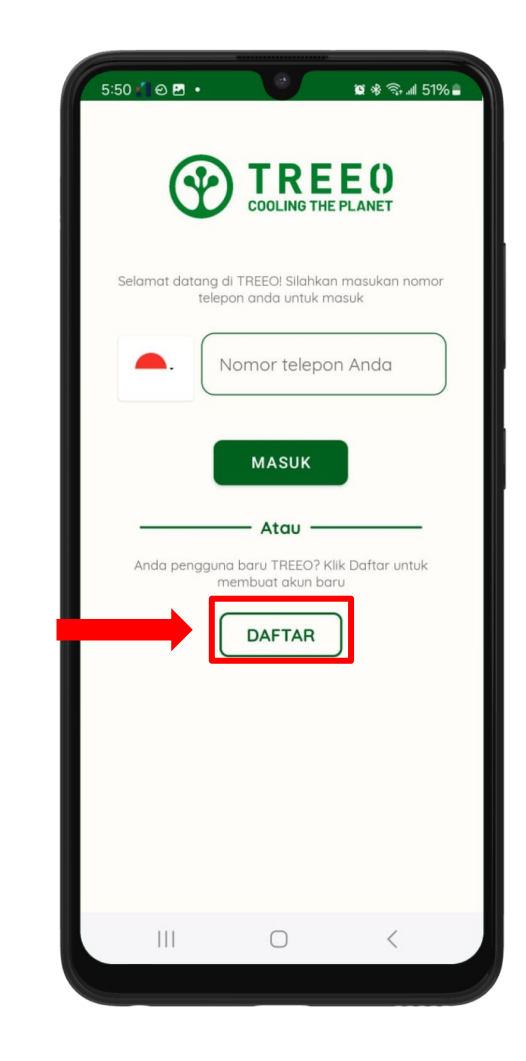

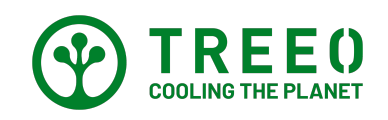

### 5. Registrasi Akun

- Untuk Registrasi akun baru di Aplikasi TREEO mohon isikan Data yang sesuai. Jika anda telah mengisi semua data tersebut. Anda dapat menekan tombol
   DAFTAR untuk mendaftar akun Anda
- Untuk memasukkan nomor HP mohon diawali dengan angka 8 contoh 81250088282

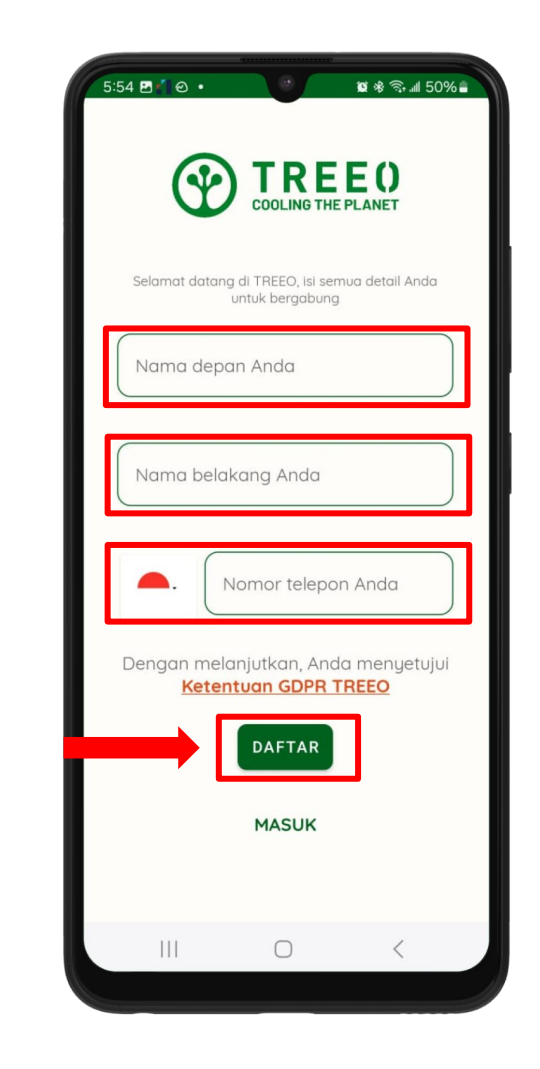

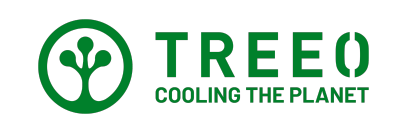

Catatan:

Jika anda tidak memiliki Nama Belakang. Anda dapat mengisinya dengan Nama Anda

### 6. SMS OTP Untuk Login di aplikasi TREEO

- Setelah anda menekan **Daftar** pada halaman sebelumnya Anda diarahkan ke halaman ini. Selamat anda telah berhasil mendaftarkan akun TREEO anda
- Kode Verifikasi akan dikirimkan melalui SMS ke nomor HP anda.
- Masukan 4 digit kode verifikasi yang kami kirimkan ke nomor
- Jika kode verifikasi tidak terkirimkan atau kode verifikasinya tidak bisa digunakan anda dapat menekan "KIRIM ULANG KODE VERIFIKASI" untuk mendapatkan kode verifikasi terbaru

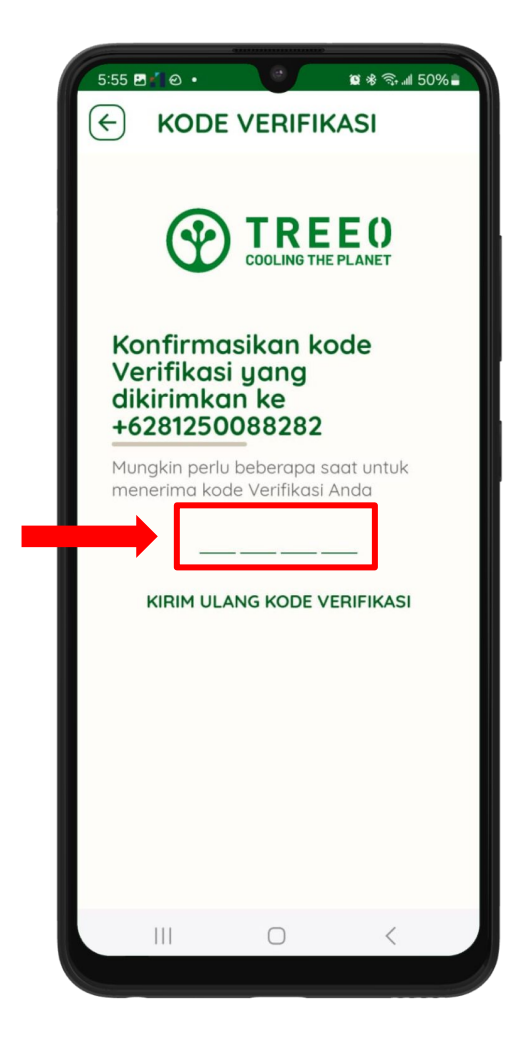

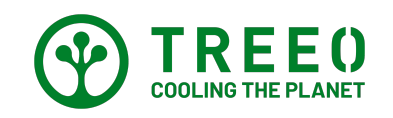

# 7. Login Akun

- Jika anda telah mempunyai akun TREEO.
  Anda dapat masukan nomor HP yang telah
  Anda daftarkan sebelumnya
- Sebelum Anda memasukkan nomor HP anda, ganti kode negara ke Indonesia
- Masukan nomor telepon Anda tanpa memasukkan angka 0 contohnya 81234567890
- Setelah anda memasukan nomor anda tekan "MASUK" untuk login di Aplikasi TREEO

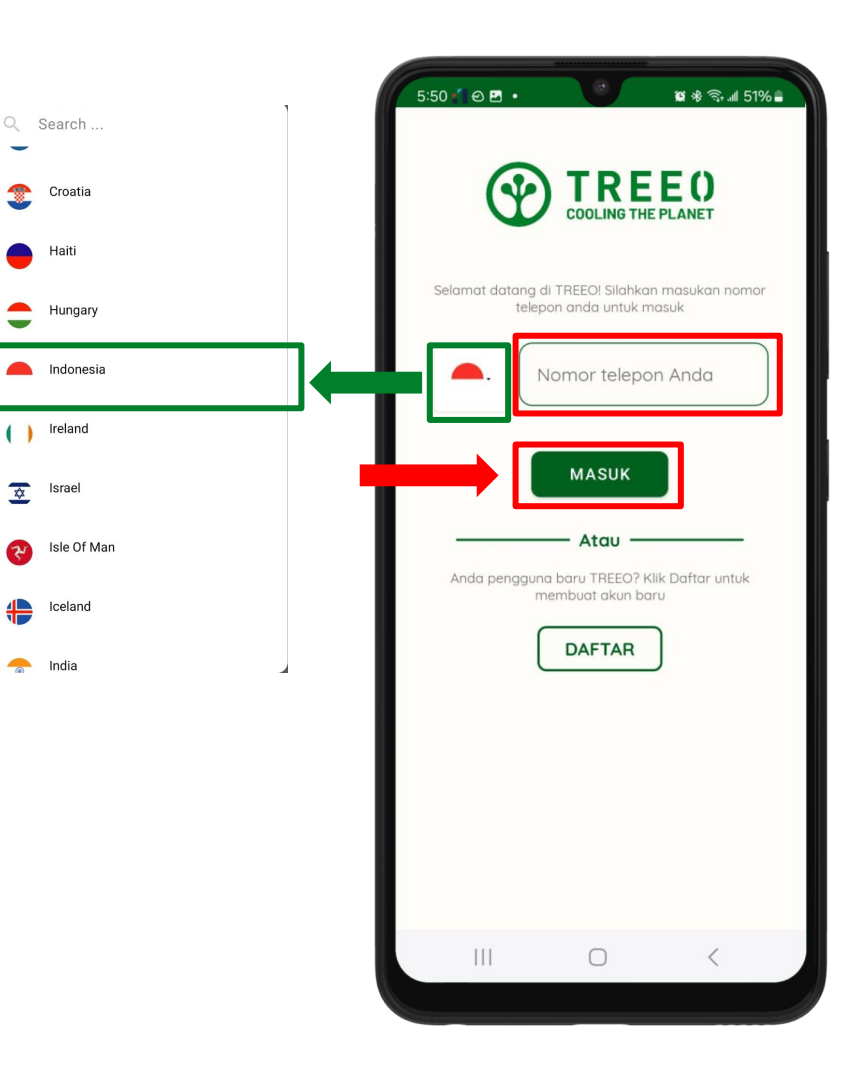

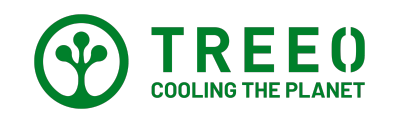

# 7. Login Akun

- Kode Verifikasi akan dikirimkan melalui SMS ke nomor HP anda.
- Masukan 4 digit kode verifikasi yang kami kirimkan ke nomor
- Jika kode verifikasi tidak terkirimkan atau kode verifikasinya tidak bisa digunakan anda dapat menekan "KIRIM ULANG KODE VERIFIKASI" untuk mendapatkan kode verifikasi terbaru

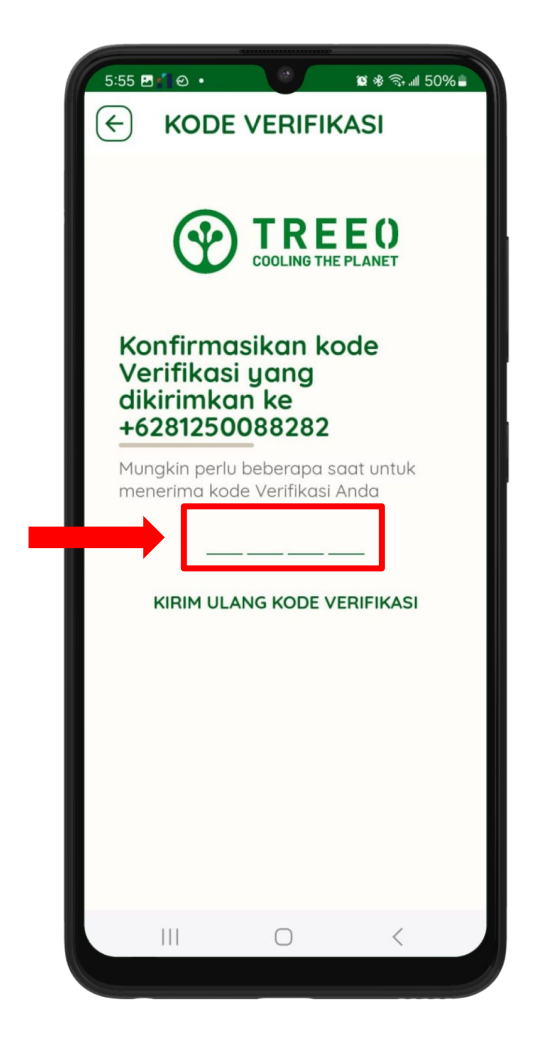

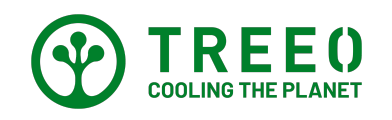

#### 8. Beranda

Jika anda telah berada di Halaman ini Selamat anda telah berhasil mendaftarkan/masuk di Aplikasi TREEO

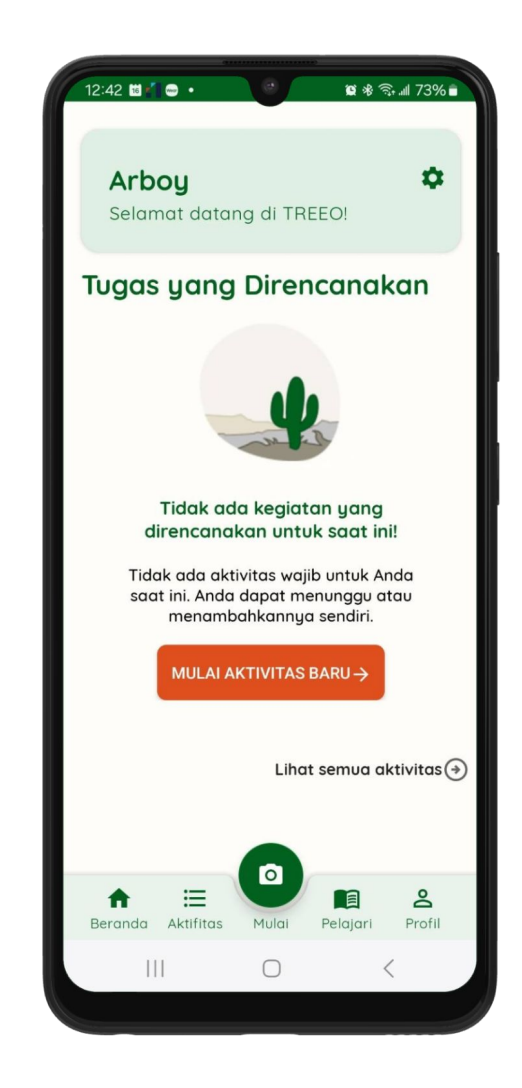

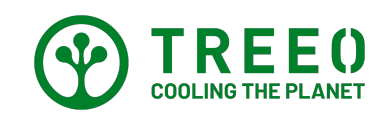

### 9. Cara mengatasi jika tidak ada konfigurasi kegiatan?

Jika tidak ada pilihan proyek anda di aplikasi TREEO, berarti akun belum dikonfigurasi oleh tim TREEO

Silahkan menghubungi kami melalui Whatsapp **+49 174 162 89 99** atau melalui email **support@treeo.one** dengan melampirkan :

- Nama lengkap
- Nomor handphone
- Nama Organisasi atau Projek anda

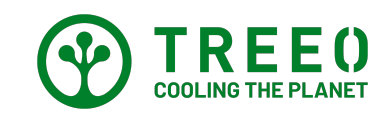

#### Perlu Bantuan terkait Aplikasi TREEO?

Mohon dicatat bahwa kami memperbarui aplikasi secara berkala

Apabila anda perlu bantuan dalam mengikuti petunjuk penggunaan atau menemukan kendala pada aplikasi TREEO, silahkan hubungi kami melalui :

Email: **support@treeo.one** WhatsApp: **+49 174 162 89 99 (**Senin-Jumat: 09.00-17.00**)** 

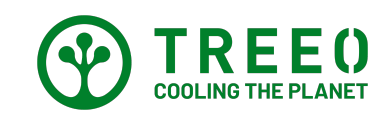